# Software für Cisco NCS 1002 (Rosco) mit Alarmund Leistungsdatenüberwachung konfigurieren

# Inhalt

Einführung Voraussetzungen Anforderungen Verwendete Komponenten Hintergrundinformationen Konfigurieren Einrichten und Überprüfen der Management-IP Softwareversion überprüfen Überprüfen des Hardwarestatus Slices konfigurieren und überprüfen **SNMP Telemetrie** Netconf und SSH Überprüfen Sie das optische PM (Client QSFP und Trunk CFP). Überprüfen der Ethernet-PM auf Client-Ports Überprüfen von Alarmen (aktuell und historisch) an Ports und im System Überprüfen Fehlerbehebung Zugehörige Informationen

# Einführung

Dieses Dokument beschreibt die grundlegenden Schritte zur Softwarekonfiguration sowie die Überwachung von Alarm- und Leistungsdaten für das Cisco Network Convergence System (NCS)1002 (Rosco).

# Voraussetzungen

## Anforderungen

Cisco empfiehlt, über Kenntnisse in folgenden Bereichen zu verfügen:

- NCS 1002
- Cisco IOS® XR Plattform-spezifisches System mit Wissen zu optischen Produkten

## Verwendete Komponenten

Die Informationen in diesem Dokument basieren auf den folgenden Software- und Hardwareversionen:

- NCS 1002
- Cisco IOS®-XR VM-Konsolenanmeldung

Die Informationen in diesem Dokument wurden von den Geräten in einer bestimmten Laborumgebung erstellt. Alle in diesem Dokument verwendeten Geräte haben mit einer leeren (Standard-)Konfiguration begonnen. Wenn Ihr Netzwerk in Betrieb ist, stellen Sie sicher, dass Sie die potenziellen Auswirkungen eines Befehls verstehen.

## Hintergrundinformationen

Das NCS1002 ist ein 2-Rollup-System, das über Entfernungen von mehr als 3000 km eine programmierbare Kapazität mit hoher Bandbreite (bis zu 250 Gbit/s) bietet. Das Cisco NCS 1002 basiert auf dem branchenführenden Cisco IOS® XR-Betriebssystem und bietet robuste Funktionen wie Anwendungs-Hosting von Drittanbietern, Machine-to-Machine (M2M)-Schnittstelle, Telemetrie und flexible Paketbereitstellung.

NCS 1002 bietet folgende Vorteile:

- Bis zu 2 Tbit/s Kapazität
- Übertragung von 100, 200 oder 250 Gbit/s pro Wellenlänge über dieselbe Plattform durch Softwarebereitstellung
- Übertragung von 10 GE und 100 GE auf derselben Plattform durch Softwarebereitstellung
- Unterstützung von netzunabhängigem Tuning für Flex-Grid Dense Wavelength-Division Multiplexing (DWDM)
- Unterstützt verschiedene Modulationsformate (PM-QPSK oder PM-16QAM)
- Unterstützt 7 % oder 20 % Soft Decision (SD) FEC für maximale optische Leistung
- Automatisierte Installation, Konfiguration und Überwachung
- Unterstützt M2M-APIs auf der Basis weiterer YANG-Modelle (Next Generation) für eine einfache Konfiguration
- Unterstützt einen Telemetrie-Agent für ein untergeordnetes Geräteüberwachungsmodell

## Konfigurieren

## Einrichten und Überprüfen der Management-IP

Bevor Sie beginnen:

- Wenden Sie sich an Ihren Netzwerkadministrator oder Systemplaner, um IP-Adressen und eine Subnetzmaske für den Management-Port zu erhalten.
- Stellen Sie sicher, dass der Management-Port mit dem Managementnetzwerk verbunden ist.

RP/0/RP0/CPU0:DBX2#conf t
Thu Feb 11 07:45:28.810 UTC
RP/0/RP0/CPU0:DBX2(config)#interface mgmtEth 0/RP0/CPU0/0

RP/0/RP0/CPU0:DBX2(config-if)#ipv4 address 172.20.165.151/24

RP/0/RP0/CPU0:DBX2(config-if)#no shutdown

#### RP/0/RP0/CPU0:DBX2(config-if)#commit

#### RP/0/RP0/CPU0:DBX2#sh ipv4 interface brief

Thu Feb 11 07:44:21.811 UTC

| Interface | IP-Address | Status | Protocol | Vrf-Name |
|-----------|------------|--------|----------|----------|
|           |            |        |          |          |
|           |            |        |          |          |

MgmtEth0/RP0/CPU0/0 172.20.165.151 Up Up default

RP/0/RP0/CPU0:DBX2#

### Softwareversion überprüfen

RP/0/RP0/CPU0:DBX2#show version

Thu Feb 11 07:52:26.846 UTC

Cisco IOS XR Software, Version 6.0.0

Copyright (c) 2013-2015 by Cisco Systems, Inc.

- Build Information:
- Built By : alnguyen
- Built On : Thu Dec 24 01:05:17 PST 2015
- Build Host : iox-lnx-005
- Workspace : /auto/srcarchive16/production/6.0.0/ncs1k/workspace
- Version : 6.0.0
- Location : /opt/cisco/XR/packages/
- cisco NCS1002 () processor
- System uptime is 21 hours, 2 minutes

RP/0/RP0/CPU0:DBX2#

## Überprüfen des Hardwarestatus

| RP/0/RP0/CPU0:DBX2#show platform |             |             |             |              |  |  |
|----------------------------------|-------------|-------------|-------------|--------------|--|--|
| Thu Feb 11 10:06:43.448 UTC      |             |             |             |              |  |  |
| Node name                        | Node type   | Node state  | Admin state | Config state |  |  |
| 0/RP0                            | NCS1K-CNTLR | OPERATIONAL | UP          | NSHUT        |  |  |

RP/0/RP0/CPU0:DBX2#

## Slices konfigurieren und überprüfen

Die Portdarstellung in NCS1002 ist wie im Bild gezeigt.

## Port addressing on NCS1K

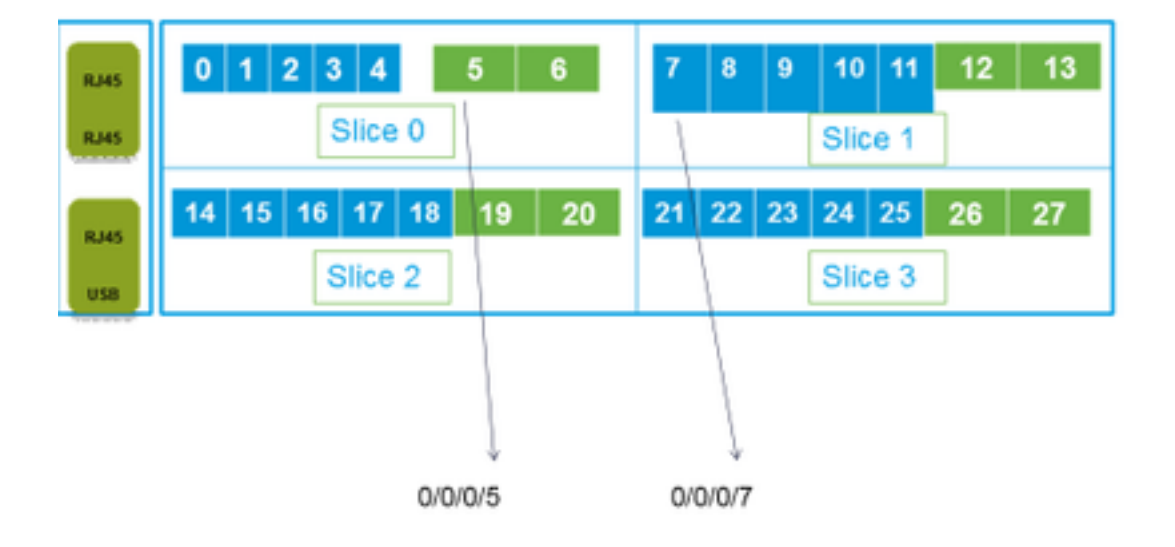

RP/0/RP0/CPU0:DBX2#conf t

Thu Feb 11 08:53:44.390 UTC

RP/0/RP0/CPU0:DBX2(config)#hw-module location 0/RP0/CPU0 slice 3 client bitrate 100 trunk bitrate 200\$

RP/0/RP0/CPU0:DBX2(config)#commit

Thu Feb 11 08:54:16.383 UTC

RP/0/RP0/CPU0:DBX2(config)#end

RP/0/RP0/CPU0:DBX2#show hw-module slice 3

Thu Feb 11 08:55:05.100 UTC

Slice ID:

Status: Provisioning In Progress

3

Client Bitrate: 100

Trunk Bitrate: 200

DP FPGA Version: H14 (CURRENT)

| Client Port - Trunk Port | CoherentDSP0/0/0/26 CoherentDS | SP0/0/0/27 |
|--------------------------|--------------------------------|------------|
| Traffic Split Percentage |                                |            |
| HundredGigECtrlr0/0/0/21 | 100                            | 0          |
| HundredGigECtrlr0/0/0/22 | 100                            | 0          |

| HundredGigECtrlr0/0/0/24 | 0 | 100 |
|--------------------------|---|-----|
| HundredGigECtrlr0/0/0/25 | 0 | 100 |

RP/0/RP0/CPU0:DBX2#

Die auf NCS1k unterstützten Datenverkehrskombinationen:

5 x 40G à 2 x 100G 5 x 40G à 1 x 200G 5 x 40G à 1 x 250G 20 x 10G à 2 x 100G 20 x 10G à 1 x 200G 20 x 10G à 1 x 250G 2 x 100G à 2 x 100G 4 x 100G à 2 x 200G 5 x 100G à 2 x 250G

### **SNMP**

Konfigurieren von SNMP V2C auf Cisco IOS®-XR

Die Konfiguration, die Sie zum Aktivieren von SNMP V2c-get/set-Anfragen benötigen:

RP/0/0/CPU0:smart-prp16#conf t

RP/0/0/CPU0:smart-prp16(config)#

RP/0/0/CPU0:smart-prp16(config)#snmp-server community public RW SystemOwner

RP/0/0/CPU0:smart-prp16(config)#commit

RP/0/0/CPU0:smart-prp16#

RP/0/0/CPU0:smart-prp16#show running-config snmp-server

snmp-server community public RW SystemOwner

Explanation of Configuration:

In configuration "public" is the community string and it be any text.

The Options RW and SystemOwner provides Read/Write to the entire system, including admin plane. If you need access to just the SDR (secure Domain Router),

then you can choose option "SDROwner"

You can also apply an Access list to the SNMP server. You can use command.

#snmp-server community public RW SDROwner my\_acl\_ravi

Where my\_acl\_ravi is an ACL.

Use command to verify the SNMP configuration.

RP/0/RP0/CPU0:DBX2#show snmp group

| Thu Feb 11 09:09:48.303 UTC |                        |
|-----------------------------|------------------------|
| groupname: public           | security model:snmpv1  |
| readview : vldefault        | writeview:             |
| notifyview: vldefault       |                        |
| row status: active          |                        |
| groupname: public           | security model:snmpv2c |
| readview : vldefault        | writeview:             |
| notifyview: vldefault       |                        |

row status: active

• Konfigurieren von SNMP V3 auf Cisco IOS®-XR: Führen Sie die folgenden Schritte aus:

SNMPV3

Configure an SNMP View

Command Syntax:

snmp-server view view-name oid-tree included

Where

view-name: is the name of the View oid-tree: Object identifier (OID) of the ASN.1 subtree to be included or excluded from the view. To identify the subtree, specify a text string consisting of numbers, such as 1.3.6.2.4, or a word, such as system. Replace a single sub-identifier with the asterisk wildcard to specify a subtree family; for example 1.3.\*.4.

RP/0/RP1/CPU0:akki(config)#snmp-server view view1 1.3 included RP/0/RP1/CPU0:akki(config)#commit

RP/0/RP1/CPU0:akki#show snmp view view1 org - included nonVolatile active vldefault iso - included nonVolatile active RP/0/RP1/CPU0:akki#

#### Konfigurieren einer SNMP-Gruppe:

RP/0/RP1/CPU0:akki(config)#snmp-server group group1 v3 priv write view1 read view1
RP/0/RP1/CPU0:akki(config)#commit
RP/0/RP1/CPU0:akki#show running-config snmp-server group snmp-server group group1 v3 priv read
view1 write view1

RP/0/RP1/CPU0:akki#show snmp group groupname: group1 security model:usm readview : view1
writeview: view1 notifyview: vldefault row status: nonVolatile

RP/0/RP1/CPU0:akki#

Konfigurieren eines SNMP-Benutzers:

RP/0/RP1/CPU0:akki(config)#snmp-server user user1 group1 v3 auth md5 clear lab priv des56 clear lab SystemOwner RP/0/RP1/CPU0:akki(config)#commit RP/0/RP1/CPU0:akki(config)# RP/0/RP1/CPU0:akki# RP/0/RP1/CPU0:akki#show snmp users User name: user1 Engine ID: localSnmpID storage-type: nonvolatile active RP/0/RP1/CPU0:akki#show running-config snmp-server user snmp-server user user1 group1 v3 auth md5 encrypted 13091610 priv des56 encrypted 09404F0B SystemOwner RP/0/RP1/CPU0:akki# So far we need lines for V3 SNMP RP/0/RP1/CPU0:akki#show running-config snmp-server snmp-server user userl group1 v3 auth md5 encrypted 13091610 priv des56 encrypted 09404F0B SystemOwner snmp-server view view1 1.3 included snmp-server group group1 v3 priv read view1 write view1 Damit haben Sie die Konfiguration auf dem Router für V3-Anforderungen eingerichtet.

Weitere Informationen zu V3-SNMP-Anforderungen finden Sie unter Einrichten des Hosts.

## Telemetrie

Mithilfe von Streaming-Telemetrie können die direkten Daten des Benutzers zu Analyse- und Fehlerbehebungszwecken an einen konfigurierten Empfänger gesendet werden, um den Zustand des Netzwerks aufrechtzuerhalten. Dies wird durch die Nutzung der Funktionen der M2M-Kommunikation erreicht.

Bisher wurde das Pull-Modell zur Erfassung von Daten verwendet, bei dem ein Client Daten von Netzwerkelementen abruft. Dieses Pull-Modell lässt sich jedoch nicht skalieren, wenn sich im Netzwerk mehr als eine Netzwerkmanagementstation befindet. Diese herkömmlichen Verfahren berücksichtigen nicht alle Informationen des Routers und erfordern manuelle Eingriffe.

Folgen Sie dem Link:

https://www.cisco.com/c/en/us/td/docs/iosxr/Telemetry/Telemetry-Config-Guide/Telemetry-Config-Guide\_chapter\_011.html

## Netconf und SSH

Netconf bietet Mechanismen zum Installieren, Ändern und Löschen der Konfiguration von Netzwerkgeräten.

Das Netconf-Protokoll stellt eine Reihe von Vorgängen bereit, um Gerätekonfigurationen zu verwalten und Informationen zum Gerätestatus abzurufen.

- Überprüfen der Installation des k9sec-Pakets
- Generieren Sie den Kryptoschlüssel für Secure Shell (SSH) mithilfe des Befehls crypto key generate dsa.

### SSH konfigurieren

RP/0/RP0/CPU0:ios# configure

RP/0/RP0/CPU0(config)# ssh server v2

RP/0/RP0/CPU0(config)# ssh server netconf port 830

RP/0/RP0/CPU0(config) # ssh server netconf vrf default

Hinweis: Port 830 ist der Standard-Netconf-Port.

#### • Konfigurieren von Netconf:

RP/0/RP0/CPU0:ios# configure

RP/0/RP0/CPU0(config)# netconf-yang agent ssh

 Zeigen Sie die Kundendetails f
ür netconf-yang an, und f
ühren Sie den Befehl show netconfyang im EXEC-Modus aus.

RP/0/RP0/CPU0:ios# show netconf-yang clients

Tue Dec 8 07:49:14.846 UTC

Netconf clients

client session ID| NC version| client connect time| last OP time| last OP type|

<lock>|

1188487019 | 1.1 | 0d 16h 56m 50s | 01:17:13 | get |

No

 Zeigen Sie die statistischen Daten f
ür netconf-yang an, f
ühren Sie den Befehl show netconfyang statistics im EXEC-Modus aus.

RP/0/RP0/CPU0:ios# show netconf-yang statistics

Tue Dec 8 07:49:45.506 UTC

Summary statistics

# requests| total time| min time per request| max time per request| avg time per request|other 0| Oh Om Os Oms| Oh Om Os Oms| Oh Om

Os Oms | Oh Om Os Oms |

Os Oms | Oh Om Os Oms |

Statistics for session with ID: 1188487019

<snip>

 Führen Sie das Kommando show netconf-yang trace im EXEC-Modus aus, und überprüfen Sie Netconf. RP/0/RP0/CPU0:ios# show netconf-yang trace

Tue Dec 8 07:50:54.590 UTC

[12/08/15 07:30:37.851 UTC 1046d3 4942] TRC: nc\_sm\_session\_find\_session\_id:1386 Found session

3027026318 0x1852f68

[12/08/15 07:30:37.851 UTC 1046d4 4942] DBG: nc\_sm\_yfw\_response\_cb:2816 Received OK response for

session-id '3027026318', for message-id '856615', which has 'NO ERROR' and 'DATA'

[12/08/15 07:30:37.851 UTC 1046d5 4942] TRC: nc\_sm\_yfw\_response\_complete:2700 DATA element in chunk

state: CONTINUE

#### <snip>

### Überprüfen Sie das optische PM (Client QSFP und Trunk CFP).

• PM für Client-Ports:

For current PM data

RP/0/RP0/CPU0:DBX2#show controllers optics 0/0/0/0 pm current 15-min/24-hour optics 1

RP/0/RP0/CPU0:DBX2#show controllers optics 0/0/0/0 pm current 15-min/24-hour optics 2

RP/0/RP0/CPU0:DBX2#show controllers optics 0/0/0/0 pm current 15-min/24-hour optics 3

RP/0/RP0/CPU0:DBX2#show controllers optics 0/0/0/0 pm current 15-min/24-hour optics 4

For History PM data

RP/0/RP0/CPU0:DBX2#show controllers optics 0/0/0/0 pm history 15-min/24-hour optics 1 bucket <1-32/1-12>

RP/0/RP0/CPU0:DBX2#show controllers optics 0/0/0/0 pm history 15-min/24-hour optics 2 bucket <1-32/1-12>

RP/0/RP0/CPU0:DBX2#show controllers optics 0/0/0/0 pm history 15-min/24-hour optics 3 bucket <1-32/1-12>

RP/0/RP0/CPU0:DBX2#show controllers optics 0/0/0/0 pm history 15-min/24-hour optics 4 bucket <1-32/1-12>

## • PM für CFP-Trunk-Ports:

Aktuelle PM-Daten:

RP/0/RP0/CPU0:DBX2#show controllers optics 0/0/0/5 pm current 15-min/24-hour optics 1 Für PM-Verlaufsdaten:

RP/0/RP0/CPU0:DBX2#show controllers optics 0/0/0/5 pm history 15-min/24-hour optics 1 bucket 1

### Überprüfen der Ethernet-PM auf Client-Ports

• QSFP-Client-Ports:

RP/0/RP0/CPU0:DBX2#show controllers hundredGigECtrlr 0/0/0/0 pm current 15-min/24-hour ether RP/0/RP0/CPU0:DBX2#show controllers hundredGigECtrlr 0/0/0/0 pm history 15-min ether <1-32> RP/0/RP0/CPU0:DBX2#show controllers hundredGigECtrlr 0/0/0/0 pm history 24-hour ether

#### CFP-Trunk-Ports:

RP/0/RP0/CPU0:DBX2#show controllers coherentDSP 0/0/0/5 pm current 15-min otn RP/0/RP0/CPU0:DBX2#show controllers coherentDSP 0/0/0/5 pm current 15-min fec RP/0/RP0/CPU0:DBX2#show controllers coherentDSP 0/0/0/5 pm history 15-min fec <1-32> RP/0/RP0/CPU0:DBX2#show controllers coherentDSP 0/0/0/5 pm history 24-hour fec

## Überprüfen von Alarmen (aktuell und historisch) an Ports und im System

### • Führen Sie für aktuelle Alarme den folgenden Befehl aus:

| RP/0/RP0/CPU0:DBX2#show alarms brief card location 0/RP0/CPU0 active |          |            |                     |                           |  |
|----------------------------------------------------------------------|----------|------------|---------------------|---------------------------|--|
| Thu Feb 11 10:12:21.886 UTC                                          |          |            |                     |                           |  |
| Active Alarms                                                        |          |            |                     |                           |  |
| Location                                                             | Severity | Group      | Set Time            | Description               |  |
| 0/0<br>Removal                                                       | Critical | Controller | 02/10/2016 10:51:33 | Optics0/0/0/10 - Improper |  |
| 0/0<br>Removal                                                       | Critical | Controller | 02/10/2016 10:51:33 | Optics0/0/0/11 - Improper |  |

[snippet]

#### • Führen Sie für Verlaufsalarme den folgenden Befehl aus:

RP/0/RP0/CPU0:DBX2#show alarms brief card location 0/RP0/CPU0 history

Thu Feb 11 10:14:13.070 UTC

\_\_\_\_\_ \_\_\_\_\_

#### History Alarms

\_\_\_\_\_

Location Severity Group

Set Time

Description

|                        |                     |            | Clear Time    |         |                 |               |
|------------------------|---------------------|------------|---------------|---------|-----------------|---------------|
| 0/0<br>Differential Gr | Minor<br>oup Delay  | Controller | 02/10/2016 10 | ):51:33 | Optics0/0/0/5 - | Optics High   |
|                        |                     |            | 02/10/2016 10 | :52:01  |                 |               |
| 0/0<br>Range Chromatic | Minor<br>Dispersion | Controller | 02/10/2016 10 | :51:33  | Optics0/0/0/5 - | Optics Out of |
|                        |                     |            | 02/10/2016 10 | :52:01  |                 |               |

[snippet]

Hinweis: Die Ausgabe wurde für NSC1002 aus Version 6.0.0 erfasst.

# Überprüfen

In diesem Abschnitt überprüfen Sie, ob Ihre Konfiguration ordnungsgemäß funktioniert.

Der Verifizierungsprozess wird im Abschnitt Konfigurieren dieses Artikels einzeln behandelt.

# Fehlerbehebung

Für diese Konfiguration sind derzeit keine spezifischen Informationen zur Fehlerbehebung verfügbar.

# Zugehörige Informationen

- http://www.cisco.com/c/en/us/td/docs/optical/ncs1000/dwdm-system-setup-guide/b-systemsetup-ncs1002\_chapter\_010.html#task\_37FE9449C1004631B8CEB859BB191F9E
- <u>http://www.cisco.com/c/en/us/td/docs/optical/ncs1000/dwdm-cli-</u> reference/ncs1002commandreference\_chapter\_00.html
- <u>Technischer Support und Dokumentation Cisco Systems</u>